### Grouping Corporate Card di Kopra Cash Management oleh Sysadmin Maker (1/3)

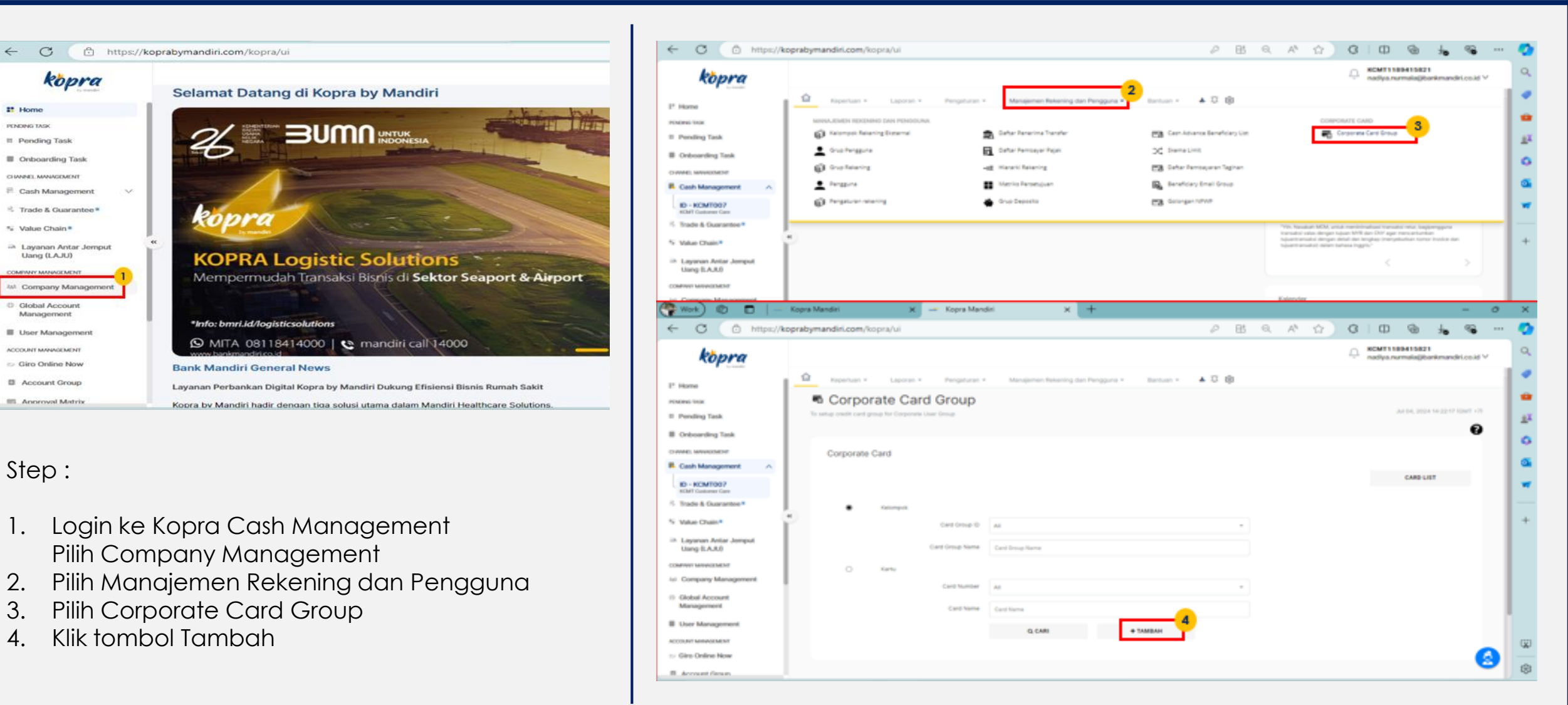

#### Grouping Corporate Card di Kopra Cash Management oleh Sysadmin Maker (2/3)

| C 🗇 https://kg                                                                                                    | oprabymandiri.com/kopra/ui                                                                                    |                                                               |                      | PERA          |                                                    |        |
|----------------------------------------------------------------------------------------------------|----------------------------------------------------------------------------------------------------|---------------------------------------------------------------|----------------------|---------------|----------------------------------------------------|--------|
| kopra                                                                                                    |                                                                                                    |                                                               |                      |               | C KCMT1189415821<br>nadiya.numala@bar#mandiri.co.  | ev.    |
| ome                                                                                                    | faperbart + Laporan +                                                                                         | Pargatutat - Manapartan Rahaming dan                          | Perggere +           | ▲ □ ⊕         |                                                    | _      |
| NG TADK                                                                                                    | Corporate Card                                                                                                | Group                                                         |                      |               |                                                    |        |
| onding Task                                                                                                    | To write prodit card group for Cosporate User                                                                 | Drup                                                          |                      |               | JACTRE 2010 TO 2010 TO 2010                        |        |
| riboarding Task                                                                                                    |                                                                                                    |                                                               |                      |               |                                                    | 9      |
| EL MINORICHENT                                                                                                    | Corporate Card Group                                                                                          |                                                               |                      |               |                                                    |        |
| esh Management                                                                                                    |                                                                                                    |                                                               |                      |               |                                                    |        |
| - KCMT007                                                                                                    | Card Group 10                                                                                                 | cesees                                                        |                      |               |                                                    |        |
| ade & Guarantee *                                                                                                    | Card Group Nerne                                                                                              | 78(AL 1                                                       |                      |               |                                                    |        |
| Aue Chain*                                                                                                    | •                                                                                                    |                                                               |                      |               |                                                    |        |
| ayanan Antar Jemput<br>Jang (LAJU)                                                                                                    | 2                                                                                                    | <b>N</b>                                                      |                      |               |                                                    |        |
| WHY MINING MENT                                                                                                    | Cert Number                                                                                                   | Summer Carrier Accounted by antiput                           | - ]                  |               |                                                    |        |
| Company Management                                                                                                    |                                                                                                    | I                                                             | -Q <sub>6</sub>      |               |                                                    |        |
| lobal Account<br>lanagement                                                                                                    |                                                                                                    | A1<br>4032667100001096                                        |                      |               |                                                    |        |
| bor Management                                                                                                    | Ungrouped Card List                                                                                           | 6032967100005245<br>6032967100003756                          |                      |               |                                                    |        |
| CANT MARKAGEMENT                                                                                                    |                                                                                                    | 80122987100007787                                             |                      |               |                                                    |        |
| iro Online Now                                                                                                    | Card Number                                                                                                   | 4032947100004019                                              |                      | Bolet Inguiry | Bulleh Debit                                       |        |
| count Grown                                                                                                    |                                                                                                    | 0002947100003554                                              | 1                    |               |                                                    | -      |
| kopra                                                                                                    |                                                                                                    |                                                               |                      |               | RCMT1180415821     radiya.nurmalaijibarikmandiri.c | o.kd ∨ |
| tome                                                                                                    | 🙆 Kepertuen + Laporan +                                                                                       | Pengaturan + Manajomen Bekening da                            | Pengguna + Bartuan + | ▲ □ ⊕         |                                                    |        |
| ING TAOK                                                                                                    | Corporate Card                                                                                                | Group                                                         |                      |               |                                                    |        |
| rending Task                                                                                                    | To setup credit card group for Corporate Un-                                                                  | r Group                                                       |                      |               | Jul 04, 2024 14:25:27 10M                          | r =33  |
| nboarding Task                                                                                                    |                                                                                                    |                                                               |                      |               |                                                    | 0      |
|                                                                                                    |                                                                                                    |                                                               |                      |               |                                                    | •      |
|                                                                                                    | Comparate Card Crews                                                                                          |                                                               |                      |               |                                                    | •      |
| Sosh Management 🛛 🔿                                                                                                    | Corporate Card Group                                                                                          |                                                               |                      |               |                                                    | Ū      |
| ash Management A                                                                                                    | Corporate Card Group                                                                                          | 009009                                                        |                      |               |                                                    | Ŭ      |
| Dash Management A D - KCMIT007 CMIT Contenes Care Trade & Guarantee *                                                                                                    | Corporate Card Group<br>Card Once D                                                                           | 009009<br>19642 5                                             |                      |               |                                                    | •      |
| Cash Management A D - KCMT007 CMT Conserve Case Tracke & Guarantee * Waker Chain*                                                                                                    | Corporate Card Group<br>Card Group D<br>Card Group Name                                                       | 0096058<br>19844 1                                            |                      |               |                                                    | •      |
| Cash Management A<br>El - KCMT007<br>KMI Colorantee See<br>Nature Chain *<br>Layonan Artar Jongut<br>Uang (LAJ)                                                                                                    | Corporate Card Group<br>Card Oreap to<br>Card Oreap Name                                                      | 009009<br>7804_1                                              |                      |               |                                                    |        |
| Cash Management A<br>ED - KCMITOOT<br>Chill Guarantee Tem<br>Trade & Guarantee *<br>Autue Chain *<br>Layanan Antar Jemput<br>Layanan Antar Jemput<br>men www.chain *                                                                               | Corporate Card Group<br>Cert Orea D<br>Cert Orea Name                                                         | 009009<br>TRAL 1<br>9002987900064511                          |                      |               |                                                    | ·      |
| Iosh Management A D - KCMT1007 Off Commen Com Toxic & Guarrantee * Iose & Guarrantee * Iose & Guarrantee * Iose Chain * Layanan Antar Joneput Imm (LAJA) mer werecherer Company Management                                                         | Corporate Card Group<br>Cert Orea D<br>Cert Orea Name<br>Cert Name                                            | 008005<br>19642 1<br>8052967500064571                         |                      |               |                                                    | •      |
| Josh Management A D - KEANTOOT Ont Common Com Table 6. Guaryentee *  Istae Chain* Layanan Antar Jomput Jeng B.A.RJ mm sevacester Company Management Bible Account Bible Account                                                                    | Corporate Card Group<br>Card Group ()<br>Card Group Name<br>Card Number                                       | 009009<br>7864L 1<br>60523957500004511<br>0, GAMI             | •                    |               |                                                    | •      |
| soft Management A  + KGARTEO7 KY Continent Com do & Quarantee *  alaire Chains *  ayanan Antar Joinguit ang BLARD an wavacuster iongang Management bibal Account anggement                                                                         | Corporate Card Group<br>Card Orage 0<br>Card Orage Name<br>Card Name<br>Card Name                             | 009009<br>1964L 1<br>6002967900004511<br>0, GAMI              | •                    |               |                                                    | •      |
| nh Management A                                                                                                    | Corporate Card Group<br>Card Orage D<br>Card Orage Name<br>Card Name<br>Ungrouped Card List                   | 003005<br>1964L 1<br>465229575000045m<br>QL CAM               | •                    |               | 4                                                  |        |
| ash Management ^<br>> - KEMTEOT<br>Ort Foldnese Care<br>table 6 Sourcentee *<br>aluer Chains*<br>argemen Antar Joneput<br>leng 0.A.Kit<br>war www.caster<br>Jongang Management<br>Isbal Account<br>ser Management<br>Harvaclaster<br>no Chaine Now | Corporate Card Group<br>Card Oroup 10<br>Card Oroup 10<br>Card Oroup 10<br>Card Number<br>Ungrouped Card List | 008005<br>1964, 1<br>0052967500004555<br>Q, CAMI<br>Card Name | *<br>Card Type       | Ballin Inguly | Bast Date                                          | •      |

Step :

- 1. Create Card Group ID & Card Group Name
- 2. Pilih no Kartu yang akan didaftarkan
- 3. Checklist Corporate Card Number
- 4. Checklist Allow Inquiry & Allow Debet sesuai dengan kebutuhan

# Grouping Corporate Card di Kopra Cash Management oleh Sysadmin Maker (3/3)

|                                   |                       |                        |                |               |                                                                                                    | Step :                             |
|-----------------------------------|-----------------------|------------------------|----------------|---------------|----------------------------------------------------------------------------------------------------|------------------------------------|
| C 🗇 https://koprab                | ymandiri.com/kopra/ui |                        |                | 2 B Q A 1     | a o 💩 🖌                                                                                                    |                                    |
| kopra                             | Corporate Card Group  |                        |                |               | KCMT1189415821<br>nadiya.nurmalağibankmandiri                                                                                                    | 1. Pilih tombol Tambah Ke Daftar   |
| Home                              | Corporate Card Group  |                        |                |               |                                                                                                    | 0 Dilie terrele el Leveiutlore     |
| 40 TAUK                           | Card Group ID         | 000008                 |                |               |                                                                                                    | 2. Pilin tombol Lanjutkan          |
| sting Task                        |                       |                        |                |               |                                                                                                    | 2 Pilib tombol Kirim               |
| boarding Task                     | Card Group Name       | TRIAL 1                |                |               |                                                                                                    |                                    |
| D. MIRANDOMENT                    |                       |                        |                |               |                                                                                                    | 1 Pilih tombol VA untuk konfirmasi |
| ash Management                    |                       |                        |                |               |                                                                                                    |                                    |
| - NCMT007<br>IT Contorner Care    | Card Number           | 6032987100004511       | -              |               |                                                                                                    | 5. Pilih tombol Selesai            |
| ade & Guarantee *                 |                       | Q CARI                 |                |               |                                                                                                    |                                    |
| ue Chain*                         |                       |                        |                |               |                                                                                                    |                                    |
| ayanan Antar Jemput<br>ang (LAJU) | Ungrouped Card List   |                        |                |               |                                                                                                    |                                    |
| NY MININGENERY                    | Card Number           | Card Name              | Card Type      | Boleh Inquiry | Bolah Dabit                                                                                                    |                                    |
| npany Management                  | 6032987100004511      | BPK A NURMAN RAMADHAMA | Corporate Card | D Yes         | The state of the state of the s |                                    |
| bal Account<br>nagement           | 1                     |                        |                |               |                                                                                                    |                                    |
| er Management                     | O TAMBAH KE DAFTAR    |                        |                |               |                                                                                                    |                                    |
| MINAGEMENT                        |                       |                        |                |               |                                                                                                    |                                    |
| Online Now                        | LANJUTICAN + KEMBALI  |                        |                |               |                                                                                                    |                                    |
|                                   |                       |                        |                |               |                                                                                                    | ✓                                  |

### Grouping Corporate Card di Kopra Cash Management oleh Sysadmin Approver (1/3)

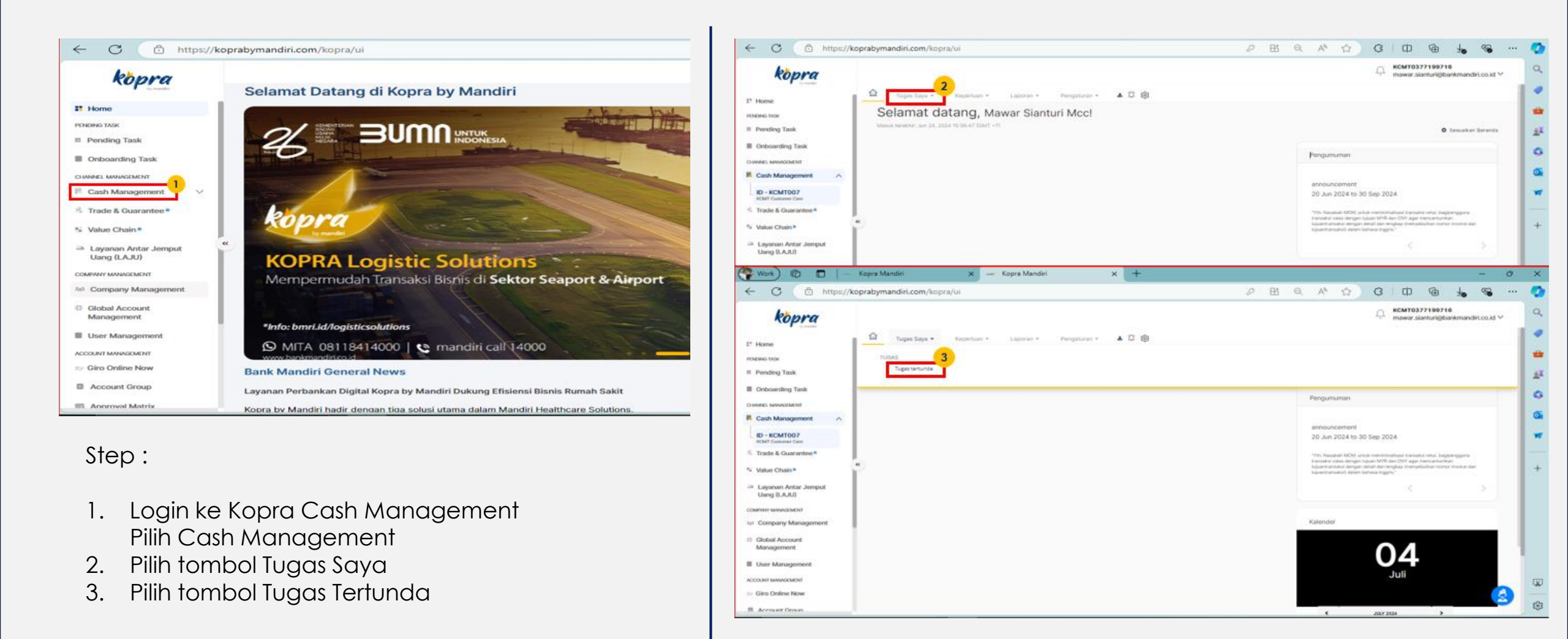

# Grouping Corporate Card di Kopra Cash Management oleh Sysadmin Approver (2/3)

| (褬 Work) 🔞 🗖 🗌 —                   | Kopra Mandiri 🗙 🛹 Kopra Mandiri 🗙 🕂                                          | – @ ×                          |                                        |
|------------------------------------|------------------------------------------------------------------------------|--------------------------------|----------------------------------------|
| ← C 🗇 https://ko                   | oprabymandiri.com/kopra/ui $ ho 	 	 	 	 	 	 	 	 	 	 	 														$        | \$   C) @ 40 % 🔕               |                                        |
| kopra                              |                                                                              |                                |                                        |
| by readili                         | 🚖 Tugas Saya 👻 Keperluan 👻 Laporan 👻 Pengaturan 👻 🛎 🂢 🔞                      |                                | Checklist pending task yang ingin dise |
| FINDING TASK                       | Tugas tertunda                                                               |                                | komudian nilih tombol TEPINA           |
| Pending Task                       | Daftar Tugas Tertunda menuinggu persetujuan Anda                             | Jul 04, 2024 14:30:59 (GMT +7) | Kemudian pilin tombol tekima           |
| Onboarding Task                    |                                                                              | 0                              |                                        |
| IANNEL MANAGEMENT                  | Daftar Tugas Tertunda                                                        |                                |                                        |
| Cash Management                    |                                                                              |                                |                                        |
| ID - KCMT007<br>KCMT Customer Care |                                                                              | 1 TUGAS TERTUNDA               |                                        |
| Trade & Guarantee *                | Show 10 - entries Menyesuaikan Tabel Cari                                    |                                |                                        |
| Value Chain                        | "                                                                            | +                              |                                        |
| Layanan Antar Jemput               | Nama Menu Tindakan Kunci Pengenal Dibuat Oleh Tanggal Pembuatan              | Level Persetujuan Saat Ini     |                                        |
| Uang (LAJU)                        | Corporate Card Group Membuat CCOCCS KCNT1180415821 Jul 04, 2024 14:27:15 (DM | IT +7) 0 dari 1                |                                        |
| Company Management                 |                                                                              |                                |                                        |
| Global Account                     | << < 1 of 1 > >>                                                             |                                |                                        |
| Management                         |                                                                              |                                |                                        |
| User Management                    |                                                                              |                                |                                        |
| COUNT MANAGEMENT                   | C PERBAHARUI R TERIMA TOLAK                                                  |                                |                                        |
| Giro Online Now                    |                                                                              | <u>a</u>                       |                                        |
| Account Group                      |                                                                              |                                |                                        |
| Work 🕅 🗖 🗕 🗕 🚽                     | Kopra Mandiri X +                                                            | - 0 ×                          |                                        |
| - C 🗈 https://ko                   | oprabymandiri.com/kopra/ui 🖉 🖽 🔍 A 🏠                                         | ) 🗘 🗞 🤷 🖶 🗇 🗇 🗘 ()             |                                        |
| kopra                              |                                                                              |                                |                                        |
| by mandini                         | 🚖 Tugas Saya 🗸 Keperluan 👻 Laporan 👻 Pengaturan 🗸 🔺 🕼                        |                                |                                        |
| Home                               | R Tugas tertunda                                                             |                                |                                        |
| Pending Task                       | Daftar Tugas Tertunda menunggu persetujuan Anda                              | Jul 04, 2024 14:31:17 (GMT +7) |                                        |
| Onboarding Task                    |                                                                              | <b>e</b>                       |                                        |
| NNEL MANAGEMENT                    | Daftar Tugas Tertunda                                                        | 6                              |                                        |
| Cash Management                    |                                                                              | <u></u>                        |                                        |
| ID - KCMT007                       |                                                                              | 1 TUGAS TERTUNDA               |                                        |
| Trade & Guarantee R                | Show a setting                                                               |                                |                                        |
| Value Chain                        |                                                                              | +                              |                                        |
| Layanan Antar Jemput               | Name Menu Tindakan Kunci Pengenal Dibuat Oleh Tanggal Pembuatan              | Level Persetujuan Saat Ini     |                                        |
| Uang (LAJU)                        | Corporate Card Group Membuat CCGCCS KCMT1189415821 Jul 04, 2024 14:27:15 (0M | IT +7) 0 dari 1                |                                        |
| IPANY MANAGEMENT                   | Menampilian 1 dari 1 Total Catatan                                           |                                |                                        |
| Company Management                 | 4< < 1 of 1 > >>                                                             |                                |                                        |
| Management                         | A UNDUH D CETAK                                                              |                                |                                        |
| User Management                    |                                                                              |                                |                                        |
| COUNT MANAGEMENT                   |                                                                              | (2)                            |                                        |
| Giro Online Now                    |                                                                              |                                |                                        |
| Account Group                      |                                                                              |                                |                                        |
|                                    |                                                                              | 2:30 PM                        |                                        |
| Iype here to searc                 |                                                                              | INTL Thursday 長                |                                        |
|                                    |                                                                              |                                |                                        |

5

# Grouping Corporate Card di Kopra Cash Management oleh Sysadmin Approver (3/3)

| Step:                                                                                                    | 🕐 Work) 🕼 🗖 🛛 🖓                     | – Kopra Mandiri X + – 🗇 X                                                                                                    |                                                        |
|----------------------------------------------------------------------------------------------------|-------------------------------------|----------------------------------------------------------------------------------------------------|--------------------------------------------------------|
| Step:   Step:: Step:: Step                                                                                                    | ← C 🗘 https://                      | /koprabymandiri.com/kopra/ui  2 田 Q A ☆ ③ 口 G 🔩 🗞 … 🍼                                                                                                    |                                                        |
| <ul> <li>A constraint of the second of the second of the s</li></ul>                                                                                                    | kopra                               | C KCMT0377199716 Q Mawar.sianturi@bankmandiri.co.id V                                                                                                    | Step :                                                 |
| <ul> <li>Scan barcode dengan menggunakan soft token di aplikasi Mandiri Mobile Token yang telah di-install di AP kemudian masukkan OTP yang tertera pada soft token &amp; klik tombol TERIMA</li> <li>Scan barcode dengan menggunakan soft token di aplikasi Mandiri Mobile Token yang telah di-install di HP kemudian masukkan OTP yang tertera pada soft token &amp; klik tombol TERIMA</li> <li>Scan barcode dengan menggunakan soft token di aplikasi Mandiri Mobile Token yang telah di-install di HP kemudian masukkan OTP yang tertera pada soft token &amp; klik tombol TERIMA</li> <li>Scan barcode dengan menggunakan soft token di aplikasi Mandiri Mobile Token yang telah di-install di HP kemudian masukkan OTP yang tertera pada soft token &amp; klik tombol TERIMA</li> <li>Scan barcode dengan menggunakan soft token di aplikasi Mandiri Mobile Token yang telah di-install di HP kemudian masukkan OTP yang tertera pada soft token &amp; klik tombol TERIMA</li> <li>Scan barcode dengan menggunakan soft token di aplikasi Mandiri Mobile Token yang telah di-install di HP kemudian masukkan OTP yang tertera pada soft token &amp; klik tombol TERIMA</li> <li>Scan barcode dengan menggunakan soft token di aplikasi Mandiri Mobile Token yang tertera pada soft token &amp; klik tombol TERIMA</li> <li>Scan barcode dengan menggunakan soft token di aplikasi Mandiri Mobile Token yang tertera pada soft token &amp; klik tombol TERIMA</li> </ul>                                                                                                    | ** Home                             | 🖆 Tugas Saya - Keperluan - Laporan - Pengaturan - 🔺 🎞 🔞                                                                                                    |                                                        |
| <ul> <li>A reak in the second of the second of the sec</li></ul>                                                                                                    | PENDING TASK                        | 🗟   Tugas tertunda 🤷 🤷                                                                                                    |                                                        |
| <ul> <li>diaplikasi Mandiri Mobile Token yang telah di-install<br/>di Aplikasi Mandiri Mobile Token yang telah di-install<br/>di Aplikasi Mandiri Mobile Token yang telah di-install</li></ul> | Pending Task                        | Daftar Tugas Tertunda menunggu persetujuan Anda                                                                                                    | 1. Scan barcoae dengan menggunakan sott token          |
| but rugs forbud Cather - 1 Cather<br>but rugs forbud Cather - 1 Cather<br>but rugs forbud                                    | Onboarding Task                     | e o                                                                                                    | di aplikasi Mandiri Mobile Taken yang telah di install |
| <ul> <li>A standards</li> <li>A standards</li> <li>A standa</li></ul>                                                                                                    |                                     | Daftar Tugas Tertunda Catatan - 1 Catatan                                                                                                    | di dpikasi manain mobile token yang telah di-instali   |
|                                                                                                    | ID - KOMTOO7                        |                                                                                                    | di HP kemudian masukkan OTP yang tertera pada          |
| <complex-block></complex-block>                                                                                                    | KCMT Customer Care                  | Central and a constraint of the constraint of the constraint of th |                                                        |
| <complex-block><ul> <li>a definition</li> <li>b definition</li> <li>c definition</li> <li>c definition</li> <li>d definition</li> <li>d definition</li> <lid definition<="" li=""> <li>d definition</li> <li>d definition&lt;</li></lid></ul></complex-block>                                                                                                | Value Chain*                        | « +                                                                                                    | soft token & KIIK tombol IERIMA                        |
| <complex-block></complex-block>                                                                                                    | Lavanan Antar Jemput                | Kode GR                                                                                                    |                                                        |
| Constructions Constructions Constr                                                                                                    | Uang (LAJU)                         |                                                                                                    |                                                        |
| Called Account of the former interview of the former interview of the forme                                                                                                    | COMPANY MANAGEMENT                  | 2. Aplikasi Token Seluler Anda akan menampilan Kode Respon. Masukkan Kode Respon ke kolom di bawah ini.     3. Kilk tombol "Terima" di Layar Tugas Tertunda, tahap konfirmasi persetujuan                                                                                                    | 2. KIIK TOMDOL YA UNTUK MEIAKUKAN KONTIRMASI,          |
|                                                                                                    | Global Account                      | Transaksi Anda akan diproses ketika otentikasi berhasil                                                                                                    | setelah itu pilih tombol SELESAI                       |
| Implementation                                                                                                    | Management                          |                                                                                                    |                                                        |
|                                                                                                    | User Management                     |                                                                                                    |                                                        |
|                                                                                                    | ACCOUNT MANAGEMENT                  |                                                                                                    |                                                        |
|                                                                                                    |                                     | Kode Respon Status Kode Respon                                                                                                    |                                                        |
| O Torpo locie to search     O     Improve locie to search     Improve locie to search     Improve locie                                                                                                    | a armini tamin                      |                                                                                                    |                                                        |
| Intropy     Intropy                                                                                                    | 9 Type here to sea                  |                                                                                                    |                                                        |
| Konno   Didthar Turgas Terklunda Catatan - 1 Catatan   Fi Home   rotes   News Main   News Main                                                                                                    | ← C ① https:                        | /hoprabymandiri.com/hopra/ui 2 田 R A C C C D D D S S                                                                                                    |                                                        |
| If Home     If Home Control Cataban - 1 Cataban       If Home Control Cataban - 1 Cataban     If Control Cataban - 1 Cataban       If Proving Task     If Control Cataban     If Control Cataban       If Control Cataban     If Control Cataban     If Control Cataban       If Control Cataban     If Control Cataban     If Control Cataban       If Control Cataban     If Control Cataban     If Control Cataban       If Control Cataban     If Control Cataban     If Control Cataban       If Control Cataban     If Control Cataban     If Control Cataban                                                                                                    | kopra                               | KCMT0377109716     mawar atamtarigibankmandel.co.id V                                                                                                    |                                                        |
| Process train     Same Stating     Training and Stating     Description     Lase Reservance Stating       E     Providing Tank     Same Stating     Same Stating     Same Stating     Same Stating       E     Optimizer Stating     Same Stating     Same Stating     Same Stating     Same Stating                                                                                                    | 2" Home                             | Cartar Tugas Tertunda Catatan - 1 Catatan                                                                                                    |                                                        |
| Preventing Tank     Contracting Tank     Contracting Tank     Contracting Tank     Contracting Tank     Contracting Tank     Contracting Tank     Contracting Tank     Contracting Tank     Contracting Tank     Contracting Tank     Contracting Tank     Contracting Tank     Contracting Tank                                                                                                    | PENGINA TAU                         | Renta Maria Tatalan Autor Paragenal (Data) Danggad Paramanan Lawa Rananggad Rawa Ka                                                                                                    |                                                        |
| E Onloarding Task Travets two out of the travets to the travets to                                                                                                    | II Permiting Tank                   | Engineer best man and a second and a second  |                                                        |
| B Cash Management A                                                                                                    | B Onlysampling Task                 |                                                                                                    |                                                        |
| R Cath Management A                                                                                                    | TS UNREED, MANAGEMENT               | Note the                                                                                                    |                                                        |
|                                                                                                    | R Cash Management A                 |                                                                                                    |                                                        |
| ID- NCMTD07 IS3/T Content Care IS3/T Content Care I                                                                                                    | ND - KCMT007<br>ND//T Customer Case | Automation     Automation     A      |                                                        |
| Trade & Coursetters*                                                                                                    | 5 Trade & Guarantee *               | VA BATA                                                                                                    |                                                        |
| A Value Chain*                                                                                                    | 5 Value Chain*                      |                                                                                                    |                                                        |
| Augusta Antar Jergan<br>Uang (LA.U)                                                                                                    | Layonan Antar Jemput<br>Uang (LAJU) |                                                                                                    |                                                        |
|                                                                                                    | COMPANY MANAGEMENT                  |                                                                                                    |                                                        |
| No. Company Management                                                                                                    | NJ Company Management               | Tink Reality Actions                                                                                                    |                                                        |
| Ostal Account     Management                                                                                                    | Otobal Account<br>Management        |                                                                                                    |                                                        |
| E User Management                                                                                                    | E User Management                   |                                                                                                    |                                                        |
|                                                                                                    | INCOMPT MANAGEMENT                  |                                                                                                    |                                                        |
|                                                                                                    | Conto Oyalanas Moree                |                                                                                                    |                                                        |

### Grouping Pengguna di Kopra Cash Management oleh Sysadmin Maker (1/3)

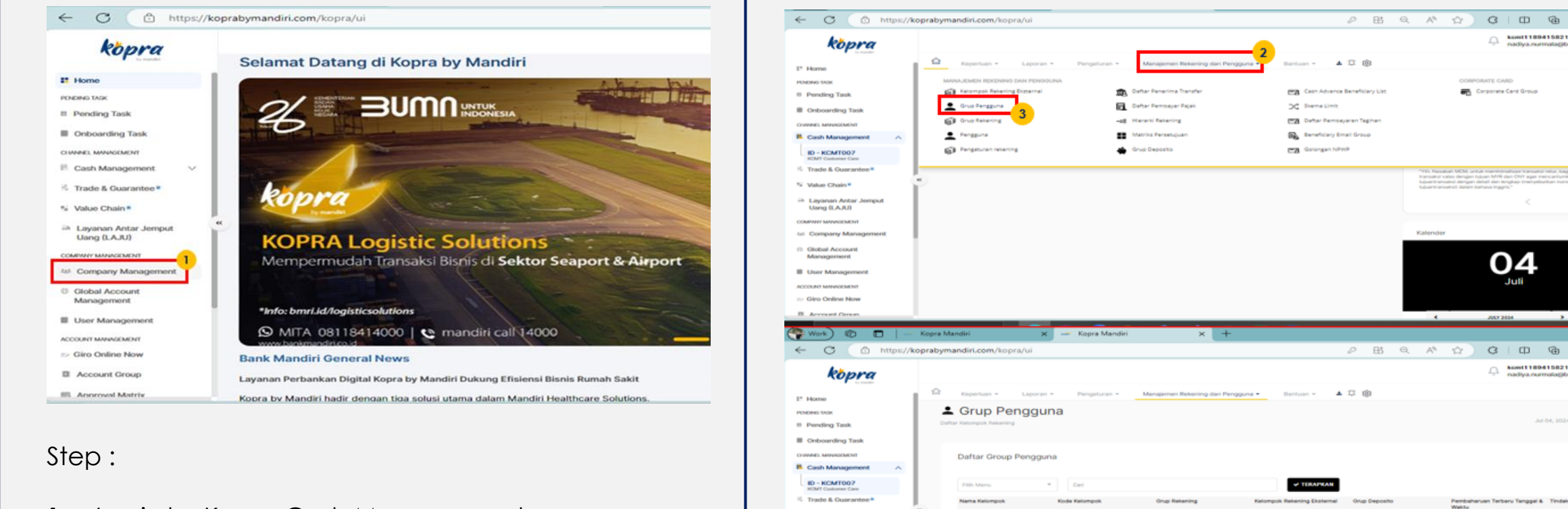

% Value Chain

Using (LAJU)

1st Company Manage

Global Accourt Management

User Manager

Giro Online Now

B. Account Gro

+ TAMBAN

mandiri

- 1. Login ke Kopra Cash Management Pilih Company Management
- 2. Pilih Manajemen Rekening dan Pengguna
- 3. Pilih Corporate Card Group
- 4. Klik tombol Tambah

Link

ø

0

# Grouping Pengguna di Kopra Cash Management oleh Sysadmin Maker (2/3)

| $\leftarrow$ $\rightarrow$ C          | https://koprabymandiri.com/kopra/ui                                                                                                    | 80% 📩                                                                                                    | ⊻ 🖲 🖆 =                        |
|---------------------------------------|----------------------------------------------------------------------------------------------------|----------------------------------------------------------------------------------------------------|--------------------------------|
| kopra                                 |                                                                                                    | C KCMT11894<br>nadiya.nurm                                                                                                  | 5821<br>la@bankmandiri.co.id ∨ |
| by mandit                             | 🚖 Kenerluan - Lanoran - Pennaturan - Manalemen Rekening dan Pengguna - E                                                                                                    | Bantuan - 🔺 🎵 ເຈົ                                                                                                    | ^ ^                            |
| # Home                                |                                                                                                    |                                                                                                    |                                |
| PENDING TASK                          | ▲ Grup Pengguna                                                                                                    | Jul 09, 7                                                                                                    | 124 14:34:40 (GMT +7)          |
|                                       |                                                                                                    |                                                                                                    | 0                              |
| Onboarding Task                       | and the second second sec |                                                                                                    |                                |
| CHANNEL MANAGEMENT                    | Rincian Kelompok Pengguna                                                                                                    |                                                                                                    |                                |
|                                       |                                                                                                    | Abaikan Validasi Daftar penerima untuk transaksi Gaji                                                                       |                                |
| KCMT Customer Care                    | Perusanaan KCM1007 - KCM1 Customer Care                                                                                                    | Abaikan Validasi Daftar Penerima Untuk Unggah trans<br>Pembayaran                                                           | csi 🗌                          |
| 🕏 Trade & Guarantee 8                 | Kode Kelompok Kode Kelompok                                                                                                    | Abaikan Validasi Daftar Penerima untuk Menu Transak<br>Unggahan Pembayaran Tagihan                                          | •                              |
| 🐩 Value Chain 🎙                       | Nama Kelompok                                                                                                    | Abaikan Validasi Daftar Penerima Untuk Transaksi Paja<br>Berikan Akses Rekening Daftar Penerima                             |                                |
| Layanan Antar Jemput<br>Uang (LAJU)   |                                                                                                    | Menetapkan Mandiri Notional Pooling ke Tingkat<br>Pengguna                                                                  | Ō                              |
| COMPANY MANAGEMENT                    | Kelompol Peran User Group                                                                                                    | 1 ··                                                                                                    |                                |
| at Company Management                 | Grup Rekening                                                                                                    |                                                                                                    |                                |
| Global Account                        |                                                                                                    |                                                                                                    |                                |
| $\leftarrow$ $\rightarrow$ C          | C A https://koprabymandiri.com/kopra/ui                                                                                                    | 80% 🚖 🛇                                                                                                    | ± : £ ≡                        |
| kopra                                 |                                                                                                    | C KCMT11894<br>nadiya.nurma                                                                                                 | 5821<br>a@bankmandiri.co.id ∨  |
| II Home                               |                                                                                                    |                                                                                                    | • • •                          |
| PENDING TASK                          | Rincian Kelompok Pengguna                                                                                                    |                                                                                                    |                                |
| Pending Task                          |                                                                                                    | Abaikan Validasi Daftar penerima untuk transaksi Gali                                                                       |                                |
| Onboarding Task                       | Perusahaan KCMT007 - KCMT Customer Care                                                                                                    | Abaikai Validasi Dattai pererima untuk transakai Osji<br>Abaikan Validasi Dattar Penerima Untuk Unggah transi<br>Pembayaran | si 🗆                           |
| CHANNEL MANAGEMENT                    | Kode Kelompok MCC02                                                                                                    | Abaikan Validasi Daftar Penerima untuk Menu Transak<br>Unggahan Pembayaran Tagihan                                          | 0                              |
| Cash Management                       | Nama Kelompok Mandiri Credit Card                                                                                                    | Abaikan Validasi Daftar Penerima Untuk Transaksi Paja<br>Berikan Akses Rekening Daftar Penerima                             |                                |
| KGMT Customer Care                    | Kelompol Peran User Srma                                                                                                    | Menetapkan Mar 2 polional Pooling ke Tingkat                                                                                |                                |
| Irade & Guarantee *                   | Carl                                                                                                    | berdasarkan Kata Kunci Q                                                                                                    |                                |
| Lavanan Antar Jemput                  | Nama Kelompok Kode Kelompo                                                                                                    | k Jenis                                                                                                    |                                |
| Uang (LAJU)                           | Cakupan Daftar Penerima Us r ( TESTER CC TESTER2                                                                                                    | ACCOUNT                                                                                                    |                                |
| COMPANY MANAGEMENT                    | TRIAL 1 CCGCCS                                                                                                    | CARD                                                                                                    |                                |
| Company Management     Clobal Account | Daftar Fitur                                                                                                    | YA BATAL                                                                                                    |                                |
| Management                            |                                                                                                    |                                                                                                    |                                |
|                                       | Periksa Semua                                                                                                    |                                                                                                    |                                |
| User Management                       |                                                                                                    |                                                                                                    |                                |

# Grouping Pengguna di Kopra Cash Management oleh Sysadmin Maker (3/3)

| konra                      |                                                    |                                                                                                    |                                                                             |                                                   |                                                              | Q KCMT118                                     | 19415821<br>malafibankmandiri.co.id Y | L   |                                       |
|----------------------------|----------------------------------------------------|----------------------------------------------------------------------------------------------------|-----------------------------------------------------------------------------|---------------------------------------------------|--------------------------------------------------------------|-----------------------------------------------|---------------------------------------|-----|---------------------------------------|
| nopru                      | List of Features                                   |                                                                                                    |                                                                             |                                                   |                                                              | - nadiya.nu                                   | A A A A A A A A A A A A A A A A A A A |     |                                       |
| I* Home                    |                                                    |                                                                                                    |                                                                             |                                                   |                                                              |                                               |                                       |     |                                       |
| PENDING LACK               | C Church 48                                        |                                                                                                    |                                                                             |                                                   |                                                              |                                               | 100                                   | Ct2 | n ·                                   |
| Pending Task               |                                                    |                                                                                                    |                                                                             |                                                   |                                                              |                                               |                                       | 510 | $\rho$ .                              |
| Onboarding Task            | Literate                                           | Transfer                                                                                                    | Payment                                                                     | C Liquidity                                       | Accounts                                                     |                                               |                                       |     |                                       |
| CHANNEL MANAGEMENT         | Forex Rate                                         | Payroll By Manual Input                                                                                                    | Multiple Bit Payment By File Upload                                         | Cash Pooling                                      | Account Statement                                            |                                               |                                       |     |                                       |
| E Cash Management A        | Transaction Fee     Activation Code For Mobile Ace | <ul> <li>Single Transfer To Other Bank</li> <li>Payroll By File United</li> </ul>                                                                                                    | Bill Download                                                               | Cash Distribution     Ration Balance              | Advance Account Statement     Merchant Overview              |                                               |                                       |     | Checklist pilihan di List of Features |
| ID - KCMT007               | Mobile Apps Activation                             | Priority Payroll By File Uplead                                                                                                    | Tax Payment Overview                                                        |                                                   | Morchard Statement                                           |                                               |                                       |     |                                       |
| CMT Casterer Care          | MPIN Activation     Pilo Transfer List             | Transfer Beneficiary List Transfer Overview                                                                                                    | Multiple Bill Payment By Fill Uplead                                        | Supply Chain Management                           | Merchant List     External Account Statement                 |                                               |                                       |     | Pilih tombol TERAPKAN                 |
| S. Maker Physics           | Filo Transfor                                      | Single Transfer To S-Cash                                                                                                    | I Inquity NTPN                                                              | H2H PTMN - Product Allocation                     | External Account Balance History                             |                                               |                                       |     |                                       |
| a value chante             | Company Non Financial                              | Underlying Document     Forex Request                                                                                                    | Tax Payment inquiry     Multiple Tax Payment by Pile Upload                 | HZH PTMN - Prepaymont     HZH PTMN - Credit Basis | Monthly External Account Statement     Advance Today Balance |                                               |                                       | 2   | Chacklist niliban di List of Products |
| Uang (LAJU)                | Company Pinancial                                  | Single Transfer To Mandini JISDON                                                                                                    | (Consolidated)                                                              | H2H PTMN - Quotation                              | Advance Advice Printing                                      |                                               |                                       | Ζ.  |                                       |
|                            | Mobile Tokini Activation                           | To Cash                                                                                                    | (Separated)                                                                 | Resubmit     H2H PTMN - Joguiry                   | Account Reconcilation                                        |                                               |                                       |     | Dilib tombol TED A DK AN              |
| 281 Company Management     | LLD information                                    | To Account                                                                                                    | Credit Card Statement                                                       | H2H PTMN - Overview                               | Multi Payment Membering                                      |                                               |                                       |     |                                       |
| Global Account             | L Bank List                                        | Bulk Mix                                                                                                    | Single Tax Payment     Credit Card Overview                                 | C Help                                            | Account List                                                 |                                               |                                       |     |                                       |
| Management                 | Transactions                                       | Boneficiary Validation     Montrol Insect                                                                                                    | Exponso Analysis                                                            | D Tutorial                                        | Today Relates                                                |                                               |                                       |     |                                       |
| User Management            | Transaction Status Transaction Status              | Multiple transfer by File Upload                                                                                                    | <ul> <li>Groot Card Payment</li> <li>Bea Cukal Inquiry</li> </ul>           | Holp Desk     Ticket                              | Bubget Account                                               |                                               |                                       |     |                                       |
| ACCOUNT MANAGEMENT         | Transaction Status Migrate                         | Multiple Transfer by File Upload                                                                                                    | Bea Cukar Payment                                                           | Question and Answer                               | Monthly Account Statement.                                   |                                               |                                       |     |                                       |
| 🖙 Giro Online Now          | U weverce transaction status                       | (Separatola)                                                                                                    | Upload (Separated)                                                          | 🗇 My Task                                         |                                                              |                                               |                                       |     |                                       |
| Account Group              |                                                    | Receivable                                                                                                    | LJ Multiple MPN Billing ID Payment by H<br>Lipload (Consolidated)           | Nomole Approval                                   |                                                              |                                               |                                       |     |                                       |
| III Approval Matrix        |                                                    | Ghoce Account Balance     Auto Debit - BI FAST                                                                                                    | Single MPN Billing ID Payment     Advance Bulk Bill Payment                 | Ropar Task     Pending Task                       |                                                              |                                               |                                       |     |                                       |
| Assign User                |                                                    | E-Mandate Request                                                                                                    | Report Designer                                                             |                                                   |                                                              |                                               |                                       |     |                                       |
| th Authorized Limit Scheme |                                                    | Auto Debit                                                                                                    | Bill Beneficiary List                                                       |                                                   |                                                              |                                               |                                       |     |                                       |
| E Harris Comme             |                                                    | <ul> <li>Auto Dabit Dvorview</li> </ul>                                                                                                    | 🗍 🗰 Uploarr                                                                 |                                                   |                                                              |                                               |                                       |     |                                       |
| = use oroup                |                                                    |                                                                                                    |                                                                             |                                                   |                                                              |                                               |                                       |     |                                       |
| C S                        | * APPLY                                            |                                                                                                    |                                                                             |                                                   |                                                              |                                               | <u> </u>                              |     |                                       |
|                            |                                                    |                                                                                                    |                                                                             |                                                   |                                                              |                                               |                                       |     |                                       |
|                            |                                                    |                                                                                                    |                                                                             |                                                   |                                                              |                                               |                                       |     |                                       |
| kopra                      |                                                    |                                                                                                    |                                                                             |                                                   |                                                              | nadiya.nurmala@ba                             | nkmandiri.co.id 🗸                     |     |                                       |
| by mandat                  |                                                    |                                                                                                    |                                                                             |                                                   |                                                              | Monthly Account Statement                     | ^                                     |     |                                       |
| 1º Home                    | ^                                                  |                                                                                                    |                                                                             |                                                   |                                                              | <ul> <li>Monthly Account Statement</li> </ul> |                                       |     |                                       |
|                            |                                                    |                                                                                                    |                                                                             |                                                   |                                                              |                                               |                                       |     |                                       |
| PENDING TASK               | List of Product                                    | ts                                                                                                    |                                                                             |                                                   |                                                              |                                               |                                       |     |                                       |
| Pending Task               |                                                    |                                                                                                    |                                                                             |                                                   |                                                              |                                               |                                       |     |                                       |
| Onboarding Task            |                                                    |                                                                                                    |                                                                             |                                                   |                                                              |                                               |                                       |     |                                       |
|                            |                                                    |                                                                                                    |                                                                             |                                                   |                                                              |                                               |                                       |     |                                       |
| CHANNEL MANAGEMENT         | Check All                                          |                                                                                                    |                                                                             |                                                   |                                                              |                                               |                                       |     |                                       |
| Cash Management            |                                                    |                                                                                                    |                                                                             |                                                   |                                                              |                                               |                                       |     |                                       |
| ID - KCMT007               |                                                    |                                                                                                    |                                                                             |                                                   |                                                              |                                               |                                       |     |                                       |
| KCMT Customer Care         | Corporate Card                                     |                                                                                                    |                                                                             |                                                   |                                                              |                                               |                                       |     |                                       |
| 😤 Trade & Guarantee *      | Bill Payment                                       |                                                                                                    |                                                                             |                                                   |                                                              |                                               |                                       |     |                                       |
| S Value Chain              |                                                    |                                                                                                    |                                                                             |                                                   |                                                              |                                               |                                       |     |                                       |
| D. Laurence Anton Jament   |                                                    |                                                                                                    |                                                                             |                                                   |                                                              |                                               |                                       |     |                                       |
| Uang (LAJU)                |                                                    | 2                                                                                                    |                                                                             |                                                   |                                                              |                                               |                                       |     |                                       |
| 1                          |                                                    | ř                                                                                                    |                                                                             |                                                   |                                                              |                                               |                                       |     |                                       |
| COMPANY MANAGEMENT         | V TERAPKAN                                         |                                                                                                    |                                                                             |                                                   |                                                              |                                               |                                       |     |                                       |
| 4st Company Management     |                                                    |                                                                                                    |                                                                             |                                                   |                                                              |                                               |                                       |     |                                       |
| Global Account             |                                                    |                                                                                                    |                                                                             |                                                   |                                                              |                                               |                                       |     |                                       |
| Management                 |                                                    |                                                                                                    |                                                                             |                                                   |                                                              |                                               |                                       |     |                                       |
| User Management            |                                                    |                                                                                                    |                                                                             |                                                   |                                                              | Rates Terms & Conditions Privacy Policy Hel   | p Contact Us                          |     |                                       |
|                            |                                                    |                                                                                                    |                                                                             |                                                   |                                                              |                                               |                                       |     |                                       |
| ACCOUNT MANAGEMENT         | manduri                                            | fandiri Cash Management 2.0 is Service<br>opyright (c) 2018 PT Bank Mandiri (Der                                                                                                    | e mark of PT Bank Mandiri (Persero), Tt<br>rsero) Tbk. All Rights Reserved. | k                                                 |                                                              |                                               |                                       | -   |                                       |
| Giro Online Now            | ~                                                  | and the second second |                                                                             |                                                   |                                                              |                                               | <u> </u>                              |     |                                       |
|                            |                                                    |                                                                                                    |                                                                             |                                                   |                                                              |                                               | × · · ·                               |     |                                       |

# Grouping Pengguna di Kopra Cash Management oleh Sysadmin Approver (1/3)

| kopra                    | Solamat Datang di Kapra bu Mandiri                                                  | kopra 2                                                 | KCMT0372109716     mewar slanturigbenikmandiri.co.                                                                                                    |
|--------------------------|-------------------------------------------------------------------------------------|---------------------------------------------------------|----------------------------------------------------------------------------------------------------|
| Col of Charles           | Selamat Datang di Kopra by Mandin                                                   | 17 Home Tugas Saya * Kaperluan * Laporan * Pengaturan * | * C (B)                                                                                                    |
| e                        |                                                                                     | Selamat datang, Mawar Sianturi Mccl                     |                                                                                                    |
| ing Task                 |                                                                                     | II Pending Task                                         | O Secular Detail                                                                                                    |
| arding Task              | 6                                                                                   | III Onboarding Task                                     | Pangumuman                                                                                                    |
|                          |                                                                                     | E Cash Management                                       |                                                                                                    |
| Management               |                                                                                     | 10 · KCMT007                                            | announcement<br>20 km 2024 to 30 fam 2024                                                                                                    |
| & Guarantee #            |                                                                                     | RDMT Gammer Gen                                         |                                                                                                    |
| Obala                    | Ropra                                                                               | 5 Value Chain*                                          | 721: Passaderi MOX, unital menorihanatasa baranati mina, kaginenggara teranati kalaki negerenggara teranati kalaki negere luban MVR aka menorihan teranati babaritarnaka dengan delaki kari tengkap teranajekakan turana teranati kadi keri tengkap teranajekakan turana teranati kedi den                                                                                                    |
| Chain -                  |                                                                                     | ⇒ Layanan Antar Jemput                                  | 2 Statement and a statement of the statement of the state |
| (LAJU)                   | KOPRA Logistic Solutions                                                            | Using (LAU)                                             |                                                                                                    |
| AANAGEMENT               | Mempermudah Transaksi Bisnis di Sektor Seanort & Airport                            | 😤 Work) 🗊 🗖   — Kopra Mandiri 🗙 — Kopra Mandiri 🔿       | × + -                                                                                                    |
| pany Management          | Mempernedar narisaisi bishis di Sektor Seaport di Amport                            | ← C                                                     | 2 B Q A & O O D & 🖌 🦷                                                                                                    |
| al Account               |                                                                                     | 4                                                       | C KCMT0377199716                                                                                                    |
| gement                   | *Info: bmrl.id/logisticsolutions                                                    | kopra                                                   | mawar.santurigbanimandiri.co.                                                                                                    |
| Management               | O MITA 08118414000   😋 mandiri call\14000                                           | 1º Home Tugas Taya • Keperlaan • Laporan • Pengaturan • | A C @                                                                                                    |
| Internet New             | www.bankmandri.co.id                                                                | Phone TAX TUDAS                                         |                                                                                                    |
| unit Crown               | Bank Mandiri General News                                                           | Pending Task                                            |                                                                                                    |
| uni oroup                | Layanan Perbankan Digital Kopra by Mandiri Dukung Efisiensi Bisnis Rumah Sakit      | Onboarding Task                                         | Pengumunan                                                                                                    |
| oval Matrix              | Koora by Mandiri hadir dengan tiga solusi utama dalam Mandiri Healthcare Solutions. | B. Cash Management                                      |                                                                                                    |
|                          |                                                                                     | ID - KCMT007                                            | announcement<br>20 Jun 2024 to 30 Sep 2024                                                                                                    |
|                          |                                                                                     | NCMT Customer Care                                      | The first data is a second second sec |
| ).                       |                                                                                     | % Value Chain*                                          | En manaka ka daka bergan tujuan MVR dak DD agan meng akturban<br>balan tununka dengan tujuan daka dak mengkap tempatahan nanya tendar dak<br>balan tersebat dengan tendara tendara.                                                                                                    |
|                          |                                                                                     | 🔅 Layanan Antar Jemput                                  |                                                                                                    |
|                          |                                                                                     | thing (LA.R.)                                           |                                                                                                    |
| Login ke l               | Kopra Cash Management                                                               | COMPART MANAGAMENT                                      | Kalender                                                                                                    |
|                          | Management                                                                          | () Global Account                                       |                                                                                                    |
| Pilih Cach               |                                                                                     |                                                         |                                                                                                    |
| Pilih Cash               | imunugement                                                                         | Management                                              | OA                                                                                                    |
| Pilih Cash<br>Pilih tomb | pol Tugas Sava                                                                      | User Management                                         | 04                                                                                                    |

#### Grouping Pengguna di Kopra Cash Management oleh Sysadmin Approver (2/3)

| → G == koprabyman                                                                                                    | idiri.com/kopra/ui                                                                                              |                                                                             |                                                                                             |                                                                                                   | V © LS                                                         | य म ध                                                                                                    | 9                                                                                                    |                        |
|----------------------------------------------------------------------------------------------------|----------------------------------------------------------------------------------------------------|-----------------------------------------------------------------------------|---------------------------------------------------------------------------------------------|---------------------------------------------------------------------------------------------------|----------------------------------------------------------------|----------------------------------------------------------------------------------------------------|----------------------------------------------------------------------------------------------------|------------------------|
| ue Bird eVoucher                                                                                                    |                                                                                                    |                                                                             |                                                                                             |                                                                                                   |                                                                |                                                                                                    | 🗀 All Boo                                                                                                    | kmarks                 |
| kopra                                                                                                    |                                                                                                    |                                                                             |                                                                                             |                                                                                                   | Ū.                                                             | kcmt0377199716<br>mawar.sianturi@b                                                                                                    | )<br>ankmandiri.co.id                                                                                          | ~                      |
| Home                                                                                                    | D Tugas Saya • Kepertuan •                                                                                      | Laporan +                                                                   | Pengaturan - 🔺 🏛 🕻                                                                          | <u></u>                                                                                           |                                                                |                                                                                                    |                                                                                                    |                        |
| DING TASK                                                                                                    | 🗟 Tugas tertunda                                                                                                |                                                                             |                                                                                             |                                                                                                   |                                                                |                                                                                                    |                                                                                                    |                        |
| Pending Task                                                                                                    | Dafter Tuges Tertunda menunggu persetupan A                                                                     | unita                                                                       |                                                                                             |                                                                                                   |                                                                | 36 04, 202                                                                                                    | 4 15:40:23 (OMT +                                                                                              | 0.                     |
| Onboarding Task                                                                                                    |                                                                                                    |                                                                             |                                                                                             |                                                                                                   |                                                                |                                                                                                    |                                                                                                    | ·                      |
| INEL MANAGEMENT                                                                                                    | Daftar Tugas Tertunda                                                                                           |                                                                             |                                                                                             |                                                                                                   |                                                                |                                                                                                    |                                                                                                    |                        |
| Jash Management 🔨                                                                                                    |                                                                                                    |                                                                             |                                                                                             |                                                                                                   |                                                                |                                                                                                    |                                                                                                    |                        |
| D - KCMT007<br>CMT Castomer Cast                                                                                                    |                                                                                                    |                                                                             |                                                                                             |                                                                                                   |                                                                | C Auction                                                                                                    | TENTUNEA                                                                                                    |                        |
| Trade & Guarantee *                                                                                                    | Show 10 + entrie                                                                                                | 16                                                                          |                                                                                             | Menyesusikan Taber                                                                                | Cati                                                           |                                                                                                    |                                                                                                    |                        |
| alue Chain                                                                                                    |                                                                                                    |                                                                             |                                                                                             |                                                                                                   |                                                                |                                                                                                    |                                                                                                    |                        |
| Layanan Antar Jemput                                                                                                    | Name Menu                                                                                                    | Tindakan                                                                    | Kunci Pengenal                                                                              | Dibuat Oleh                                                                                       | Tanggal Pembuatan                                              | Level Persetujuan S                                                                                                    | aat Ini                                                                                                    |                        |
| ang (LAJU)                                                                                                    | C Crup Pengguna                                                                                                 | Pembaharui                                                                  | MCC01                                                                                       | XCMT1189415821                                                                                    | Jul 04, 2024 15:34:22 (GMT<br>+7)                              | 0 dari 1                                                                                                    |                                                                                                    |                        |
| ompany Management                                                                                                    |                                                                                                    |                                                                             | Menamplika                                                                                  | n 1 deri 1 Total Cataban                                                                          |                                                                |                                                                                                    |                                                                                                    | - 1                    |
| obal Account                                                                                                    | < e 1 of 1 > >>                                                                                                 |                                                                             |                                                                                             |                                                                                                   |                                                                |                                                                                                    |                                                                                                    |                        |
| anagement                                                                                                    |                                                                                                    |                                                                             |                                                                                             | 11. 14                                                                                            | ams microsoft com is sharin                                    |                                                                                                    | Ston sharing                                                                                                   | Hide                   |
|                                                                                                    | the second second second second second second second second second second second second second second second se |                                                                             |                                                                                             | 11 10                                                                                             |                                                                | g your screen.                                                                                                    | the second second second second second second second second second second second second second second second s |                        |
| tsar Manunansant<br>③ (63) V. × I S Email ×<br>→ C S koprabymanc                                                                                                    | ⊥ υκουκ ⊃ εετακ                                                                                                 | 9 New   ×   -                                                               | - Livin i 🕷 Meng                                                                            | × G nome × G                                                                                      | grape × - Kopro >                                              | < +<br>< ☆ ₽                                                                                                    | - 0                                                                                                    | ×<br>:                 |
| Baar Mananamanna                                                                                                    | ⊥ инеин асетак                                                                                                  | 9 New   ×   -                                                               | - Livierij 🗙   🎕 Menij                                                                      | X G nome X G                                                                                      | prape × Kopro ;<br>R @ C                                       | < +<br>< +<br>< ☆ £<br>kemt0377199716<br>menured (191716)                                                                                                    | - 0                                                                                                    | ×<br>i<br>komarks      |
| teur blannenamant                                                                                                    | ⊥ инеин асетак                                                                                                  | 9 New ×   -                                                                 | - Livier) X   & Mens                                                                        | X G nome X G (                                                                                    | grape X — Kopro ;<br>R @o C                                    | kcmt0377199716<br>mawar.sianturi@bi                                                                                                    | - 0<br>All Boc                                                                                                 | ×<br>i<br>kmarks       |
| teder kklenssensent                                                                                                    | ⊥ инеин асетак                                                                                                  | 9 New ×   -                                                                 | - Livierij 🗙   🎕 Mensj                                                                      | X G nome X G (                                                                                    | grape X — Kopro ;<br>R & C                                     | kemt0377109716<br>mawar.sianturige                                                                                                    | All Boo                                                                                                    | ×<br>i<br>komarks      |
| teder kkansensensent                                                                                                    | ⊥ инеин асетак                                                                                                  | 9 New ×   -                                                                 | - Livierij 🗙   📽 Mensj                                                                      | X G nome X G (                                                                                    | grape X — Kopro ;<br>R Co C                                    | <pre>conscient<br/>control<br/>control</pre> | - 0<br>All Boc                                                                                                 | ×<br>i<br>kmarks       |
| tare klansanantient<br>③ (63) V × I I Email ×<br>→ O I koprabymana<br>e Bird eVoucher<br>Kopra<br>me<br>6 155×<br>nding Task                                          | LUNDUH ACETAK<br>Lui (1 ● × M Inbo × C<br>dini.com/kopra/ui<br>Show 10 • entries                                | New ×   -                                                                   | - Livierij 🗙   📽 Mensj                                                                      | X G nome X G (                                                                                    | grape X - Kopro :<br>R & C                                     | + 001 schent + 0 Control 100 + 0 Control 100 Control 100 Control 100                                                                                                    | All Boc     All Boc     All Boc     All Boc                                                                    | ×<br>i<br>kmarks       |
| ear Mansunanaint                                                                                                    | LUNDUH ACETAK                                                                                                   | New ×   -                                                                   | - Livin'i X   C Mens                                                                        | X G nome X G (                                                                                    | prapu X — Kopro 3                                              | Conscient<br>+<br>Q A D<br>becmt0377199716<br>mawar.slanturigibu<br>CTUBAR<br>Level Persetujuan S                                                                                                    | All Boc                                                                                                    | ×<br>i<br>kmarks       |
| er Mananusuent<br>(G3) V × C Email ×<br>C Email ×<br>C Email ×<br>c End eVoucher<br>Köpra<br>ne<br>TASK<br>ding Task<br>boarding Task<br>boarding Task<br>LAMMAGEMENT | LUNDUH ACETAK                                                                                                   | <ul> <li>New × -</li> <li></li> <li>Tindekan</li> <li>Pombahanal</li> </ul> | - Livin'i X   & Mens<br>Kunci Pengenal<br>MCC91                                             | X G nome X G (<br>Menyetuuskan Tablet<br>DBust Oleh<br>KCMT1199415821                             | ргары Х — Корго 3                                              | Food Schenk + Constraints Scent0377199716 mawar.slantur(gb) Constraints Constraints Level Persetujuan St 0.dari 1                                                                                                    | All Boc                                                                                                    | ×<br>i<br>kmarks       |
| tede klanonaniani<br>(63) V × C Emai ×<br>⇒ C Es koprabyman<br>are Bird eVoucher<br>Köppra<br>arme<br>es task<br>indoarding Task<br>es Management ^                   | LUNDUH ACETAK                                                                                                   | <ul> <li>New × -</li> <li></li> <li>Tindekan</li> <li>Pombahanal</li> </ul> | - Livin'i X   & Mensi<br>Kunci Pengenal<br>MCC01                                            | X G nome X G (<br>Menyetalakan Taber<br>DBuat Oleh<br>KCMT159415821<br>1 dari 1 total Caratan     | Carl<br>Jad 04, 2024 15:34-22 (0M/T<br>+7]                     | Food scheel: + C + Scont0377190716 mawar.siantur@bi C torong C torong Level Persetujuan S 0 dari 1                                                                                                    | All Boo                                                                                                    | ×<br>i:<br>kmarks      |
| teur Manananani<br>(a) (63) (x) (b) (b) (c) (c) (c) (c) (c) (c) (c) (c) (c) (c                                                                                        | LUNDUH ACETAK                                                                                                   | New × -                                                                     | - Livin') X   & Meng<br>Kunci Pengenel<br>MCC01<br>Menampika                                | X G nome X G (<br>Menystauskan Tabet<br>DBust Oleh<br>KCMT199415821<br>n1 dari 1 Totel Caratan    | Can<br>Can<br>Jul 04, 2024 15:34:22 (0MT<br>+7]                | kewt0377199716<br>mawar.siantur(ab)                                                                                                    | All Boo                                                                                                    | ×<br>i<br>kmarks       |
| teter bitanonuntation                                                                                                    | LUNDUH ACETAK                                                                                                   | New × -                                                                     | Livin') × Meng     Meng     Muncl Pengenal     Moccol     Menamplika                        | X G nome X G (<br>Menydauskan Tabel<br>DBust Oleh<br>KCMT189415821<br>n1 dari 1 Total Canaza      | Carl<br>Tanggal Penbustan<br>Jai 04, 2024 15:34-22 (OMT<br>+7) | kewi0377199716<br>mawar.sianturi@bi<br>turaxes<br>Level Perseti@an S<br>0 dari 1                                                                                                    | All Boo                                                                                                    | ×<br>i<br>kmarks       |
| teter blansenententet                                                                                                    | LUNDUH DICETAK                                                                                                  | New X -                                                                     | - Livin'i X   & Meng<br>Kunci Pengenal<br>Mocol<br>Venampika                                | Kenydsuskan Tabel      Blust Oleh      KCMT199415821  1 dari 1 Total Caraza                       | Carl<br>Tanggal Penbustan<br>Jai 04, 2024 15:34-22 (OMT<br>+7) | kewi0377199716<br>mawar.sianturi@bi<br>turuseti<br>d dari 1                                                                                                    | All Boo                                                                                                    | ×<br>kmarks            |
| texer Management                                                                                                    | LUNDUH ACETAK                                                                                                   | New X -                                                                     | <ul> <li>Livin × Meng</li> <li>Kunci Pengenal</li> <li>Mcc01</li> <li>Menampikar</li> </ul> | X G nome X G (<br>Menyetsusikan Taber<br>Dibust Oleh<br>KCMT1189415821<br>11 dari 1 Total Caratan | Tangal Peribuatan<br>Jai 04, 2024 15:34:22 (00MT +7)           | kemt0377109716<br>mawar.siantur(gb)<br>Ctouce<br>Level Persetujuan S<br>0 dan 1                                                                                                    | All Boc                                                                                                    | ×<br>kmarks            |
| tede Managaman<br>(63) X × C fmail ×<br>(7) (63) X × C fmail ×<br>(7) (7) (7) (7) (7) (7) (7) (7) (7) (7)                                                             | LUNDUH ACETAK                                                                                                   | New × -                                                                     | Kunci Pengenal<br>MCC01<br>Menangelika                                                      | X G nom: X G (<br>Menyetuutikan Taber<br>Dibuat Oreh<br>KCMT1189415821<br>n 1 dani 1 Tatei Gentae | Can<br>Jul 08, 2024 15:34:22 (GMT<br>*71                       | Conscient (Construction)       Construction       Construction       Construction       Level Persetujuan S       O chart 3                                                                                                    | All Boc                                                                                                    | ×<br>i:<br>iemarks     |
| tede Managament                                                                                                    | LUNDUH ACETAK                                                                                                   | New × -                                                                     | Kunci Pengenal<br>MCC01<br>Menampika                                                        | Menyetsuskan Taber<br>Dibust Oleh<br>RCMT1189415821<br>h1 dari 1 Total Cycase                     | Can<br>Tenggel Penbuatan<br>Jul 04, 2024 15:34:22 (GMT<br>*71  | Food scheel + Construction Construction Construction Level Persetujuan S 0 clari 7                                                                                                    | All Boc                                                                                                    | ×<br>i:<br>kmarks<br>v |

Checklist pending task yang ingin disetujui kemudian pilih tombol TERIMA

#### Grouping Pengguna di Kopra Cash Management oleh Sysadmin Approver (3/3)

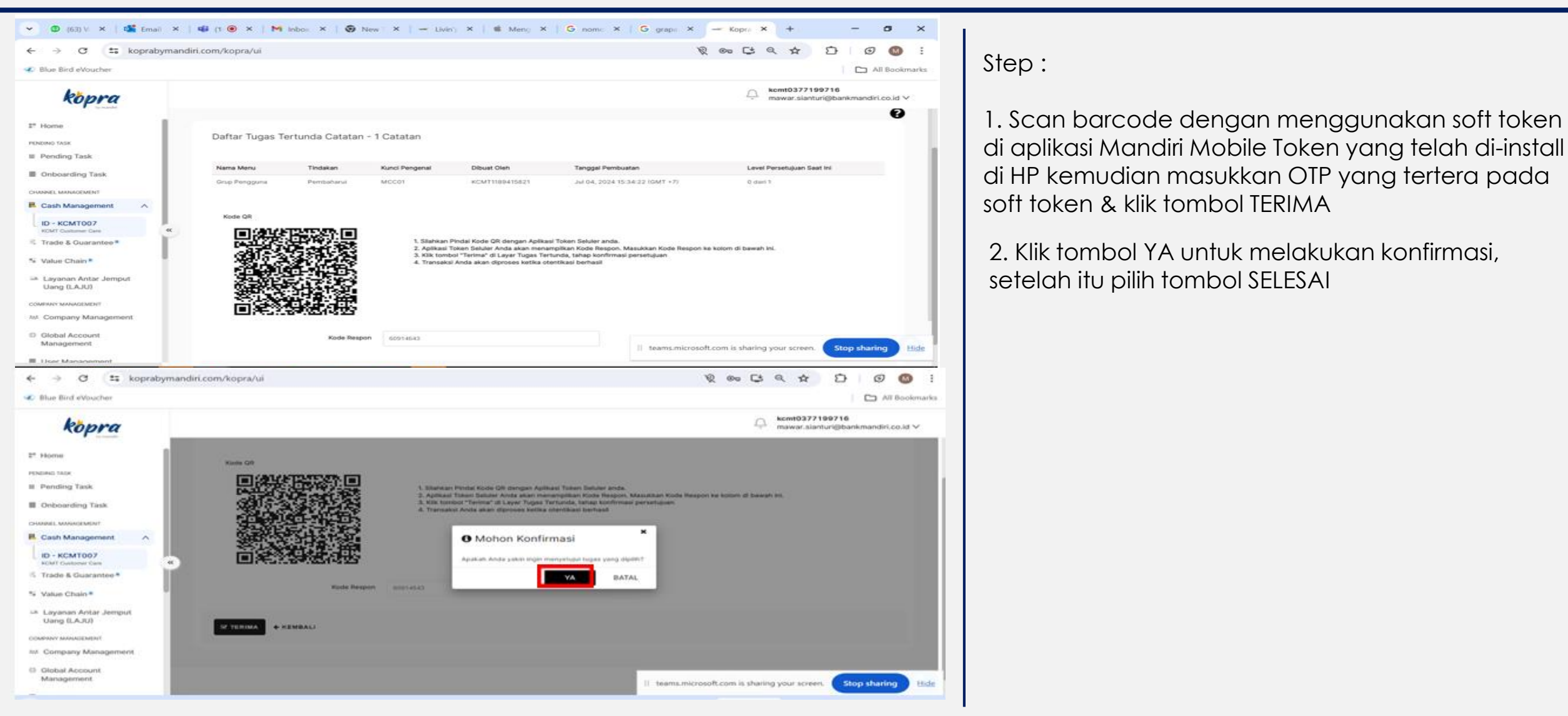